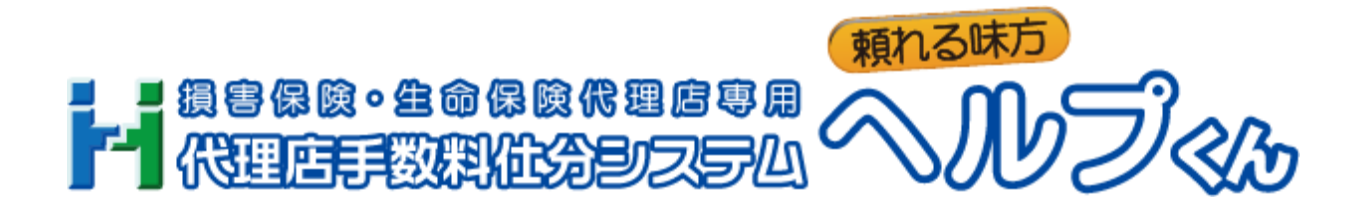

# ログイン方法について

2024 年 10 月 28 日 第1版 Ver.1.0

# 目次

| 第1章             | はじめに ・・・・・・・・・・・・・・・・・・・・・・・・・・・・・・・・・・ 2             | 2 |
|-----------------|-------------------------------------------------------|---|
| 1. 二段階語         | 認証について ・・・・・                                          | 2 |
| 第2章             | ログイン方法 ・・・・・・・・・・・・・・・・・・・・・・・・・・・・・・・・・・・・           | 3 |
| <b>1</b> . 共通 · |                                                       | 3 |
| 2.業務の)          | メインメニューの場合 ・・・・・・・・・・・・・・・・・・・・・・・・・・・・・・・・・・・・       | 4 |
| <b>3</b> . スタッン | フ専用画面(パソコン)の場合 ・・・・・・・・・・・・・・・・・・・・・・・・・・・・・・・・・・・・   | 6 |
| <b>4</b> . スタッン | フ専用画面(スマートフォン)の場合・・・・・・・・・・・・・・・・・・・・・・・・・・・・・・・・・・・・ | 7 |

## 第1章 はじめに

# 1. 二段階認証について

近年、WEBシステムなどへのサイバー攻撃や不正アクセスによるセキュリティ上の脅威が増大していることに鑑み、「**ヘルプくん**」のセキュリティ強化のため、業務のメインメニューおよびスタッフ専用画面へのログインの際に「**二段階認証」**を導入しています。

二段階認証を行うには、「**業務のメインメニュー画面」**および「スタッフ専用画面」へのログイン 時において、「セキュリティコード」の入力が必須となります。 その為、業務のメインメニューおよびスタッフ専用画面へのログインユーザ個々すべてにメールア ドレスの登録が必須となります。

# 第2章 ログイン方法

### 1. 共通

#### 画面の流れ

| ①ID・パスワード入力画面表示                    | :          |
|------------------------------------|------------|
| $\downarrow \downarrow \downarrow$ |            |
| ②二段階認証画面表示                         |            |
| $\overline{}$                      |            |
| ③メールにてセキュリティコード                    | 受信         |
| $\downarrow \downarrow \downarrow$ |            |
| ④セキュリティコード入力画面                     | <b>※</b> 1 |
| $\downarrow \downarrow \downarrow$ |            |
| ⑤それぞれの作業画面 ※2                      |            |

#### ※1「セキュリティコード」とは?

「セキュリティコード」とは、あらかじめご登録頂いていますメールアドレス宛に送信されます、以下の様式のメールに記載された10桁の数字を指します。

| 日頃は、代理店手数料仕分システム「ヘルプくん」のご利用を頂きまして誠に有難うございます                 |
|-------------------------------------------------------------|
| 二段階認証のセキュリティコードは以下の通りです。                                    |
| セキュリティコード:                                                  |
| 以上となります。                                                    |
| 尚、本メールは、自動送信システムでお送り致しております。<br>ご返信いただいてもお答え致しかねますのでご了承下さい。 |
|                                                             |
| 代理店手数料仕分システム管理・運営会社                                         |
| ビイフル小ールティング 林氏去任 <br>  エモレ:093-871-7221                     |
| メール: <u>info inquiry@help-kun.com</u>                       |
|                                                             |
|                                                             |

#### 【留意点】

※セキュリティコードの有効期限は、24時間となっています。
 ※セキュリティコード入力画面を途中で閉じた場合、ログインを最初からやり直して下さい。
 ※セキュリティコードの安全性につきましては、100%保証するものではありません。
 詳しくは、「利用規約」第35条(セキュリティ情報の管理について) をご確認下さい。

#### ※2「それぞれの作業画面」とは?

以下の3点を指します。 ●業務のメインメニュー ●スタッフ専用画面(パソコン) ●スタッフ専用画面(スマートフォン) それぞれの作業画面へのログイン方法詳細は、次のページ以降をご参照下さい。

# 2. 業務のメインメニューの場合

- 1. 以下の「ログインURL」にアクセスし、「ログイン」画面を開きます。 https://www.help-kun.com/lib/business/jweb3/jweb3.php
  - →「**ログイン」**画面が開きます。
  - →「**ログインURL**」は、利用権利者(アカウント)登録完了後のお知らせメール(下図の様式)で もご確認頂く事ができます。

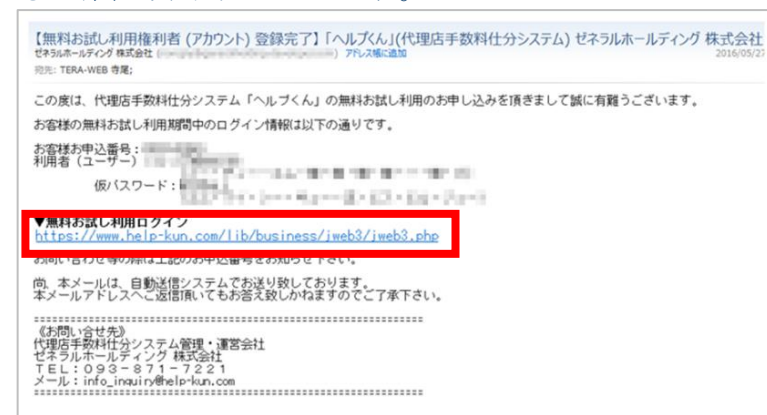

2.「ログイン」画面が開きましたら、ID・パスワードを入力後 ログイン ボタンをクリックし

| ます。                                                        |                        |                                       |
|------------------------------------------------------------|------------------------|---------------------------------------|
| 日本<br>「一」<br>「一」<br>「一」<br>「一」<br>「一」<br>「一」<br>「一」<br>「一」 |                        | h                                     |
| 【ログイン】                                                     |                        |                                       |
|                                                            | 利用者 (ユーザー) ID<br>パスワード |                                       |
|                                                            | ログ                     | イン 8                                  |
| Copyright (C                                               | ) 2015-2024 General ho | blding Co., Ltd. All Rights Reserved. |

- →「二段階認証」画面が開きます。
- → 同時に、ご登録のメールアドレス宛に、「セキュリティコード」を記載したメールが送信さ れます。
- →「業務管理者」の「利用者(ユーザ) ID」は、利用権利者(アカウント)登録完了後のお知らせメ ール(下図の様式)に記載しています。

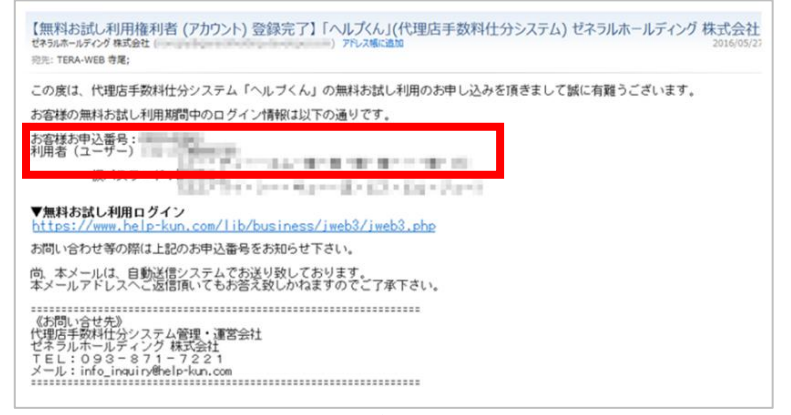

→ その他の「利用者(ユーザ) ID」は、業務管理者にご確認下さい。

3.「二段階認証」画面が開きましたら、ご登録のメールアドレス宛に送信されましたメールに記載 された数字10桁のセキュリティコードを、セキュリティコード 欄に入力し、二段階認証

| 小グン をクリック します。                                                                |                                          |
|-------------------------------------------------------------------------------|------------------------------------------|
| 日頃は、代理店手数料仕分システム「ヘルブくん」のご利用を頂きまして誠に有難うございます。                                  |                                          |
| 二段階認証のセキュリティコードは以下の通りです。                                                      |                                          |
| セキュリティコー :                                                                    |                                          |
| 以上となります。                                                                      |                                          |
| 尚、本メールは、自動送信システムでお送り致しております。<br>ご返信いただいてもお答え致したねますのでご了承下さい。                   |                                          |
|                                                                               |                                          |
| ゼネラルホールディング 株式会社<br>TEL:093-871-7221<br>メール: <u>info_inguiry@help-kun.com</u> |                                          |
|                                                                               |                                          |
| 二球発展認識、ログアウト                                                                  |                                          |
| セキュリティコード                                                                     | ログインしない場合 <b>ログアウト</b><br>ボタンをクリックします    |
| 二段和認知                                                                         | ホランをショックします。<br>→「 <b>ログイン」</b> 画面に戻ります。 |
| Copyright (C) 2015-2024 General holding Co., Ltd. All Rights Reserved.        |                                          |

- ※セキュリティコード入力画面を途中で閉じた場合、最初からログインをやり直して下さい。 その際、新しいセキュリティコードを記載のメールが再度送信されます。 閉じる前に送信されたメールに記載されたセキュリティコードは、閉じたと同時に無効とな ります。
- → 下図の「**メインメニュー」**が開きましたら、ログイン成功となります。

|                                       | ・保険代理店専用 <mark>(</mark><br>乳仕分システム |                                              | <b>д</b> 21/18/75                    | ン ご登録情報 お問い合わ                            | せ マニュアル ログアウト                               |
|---------------------------------------|------------------------------------|----------------------------------------------|--------------------------------------|------------------------------------------|---------------------------------------------|
| 【メインメニュー】                             |                                    |                                              |                                      |                                          | 簡単初期登録を再開する<br>##                           |
| ミミン お知らせ メン                           | <del>「ナン</del> ス                   |                                              |                                      |                                          | (ak                                         |
|                                       |                                    |                                              |                                      | 【明新                                      | ■方式】 変更                                     |
| 銀河保険株式会社                              | (代)代理店変更                           |                                              |                                      | 支払報酬言<br>このお短ンを押して評議                     | <b>十算等実行</b><br>逐作成する対に、必ず<br>効理を行ってください。   |
| 基本情報設定 🌞                              | 支給情報設定 🥵                           | 法定設定 🗐                                       | 日常業務 🛛 🚋                             | 月次業務 🖟                                   | 各種帳票作成 🗐                                    |
| こちらは会社情報やスタッ<br>フ情報などの基本情報を設<br>定します。 | 基本給や役員報酬などの<br>恒常的な項目の設定を行い<br>ます。 | 所得税など、各種法律や規<br>定で定められた計算を行う<br>ための情報を設定します。 | 自賠責、支払明期等日常業<br>務の登録項目となります。         | 月1回の給与や朝酬の支給<br>のための酸定、及び、計算<br>を行う項目です。 | 各種帳票の作成を行う項目<br>です。明細表を確認できま<br>す。          |
| ▶ 簡単初期登録                              | ▶ 保険会社条件設定                         | ▶ 源泉情報                                       | ▶ 自賠責                                | 動怠情報設定                                   | <ul> <li>代理店手数料</li> <li>一覧表</li> </ul>     |
| ・ 利用者<br>(ユーザー)                       | ▶ 代理店条件設定                          | ▶ 社会保険料                                      | ▶ 領収証                                | ▶ 代理店手数料                                 | ▶ 報酬(給与)等<br>支払明細書                          |
| ▶ 保険会社                                | 支給条件設定                             | ▶ 住民税                                        | <ul> <li>業務用アイテム<br/>注文管理</li> </ul> | ▶ 支払明細                                   | ▶ 代理店手数料                                    |
| ▶ 代理店                                 | ▶ 仕分コード                            | ▶ 法定制度                                       | ▶ 成績情報                               | , 支払報酬計算<br>等実行                          | ▶ 報酬給与控除<br>明細集計表                           |
| ▶ スタッフ                                | ▶ 保険種目                             | ▶ 年末調整                                       |                                      | 精算書データ取込                                 | ▶ 振込一覧表                                     |
| ▶ 業務用アイテム                             | ▶ 保険証券番号<br>事前取込                   | ▶ 労働保険料率                                     |                                      | ▶ スタッフ<br>メール送信管理                        | <ul> <li>代理店手数料</li> <li>前年比較グラフ</li> </ul> |
| ▶ 支払明細タイトル                            | ▶ 相互扶助                             | ▶ 労働保険年度更新                                   |                                      |                                          | <ul> <li>源泉徹収票</li> <li>及び支払報告書</li> </ul>  |
|                                       | ▶ 社内年金                             |                                              |                                      |                                          | ▶ 源泉徵収簿                                     |
|                                       |                                    |                                              |                                      |                                          | ▶ 成績管理                                      |
|                                       |                                    |                                              |                                      |                                          | ▶ 証券期間<br>集計表                               |

# 3. スタッフ専用画面(パソコン)の場合

1.「ログイン情報」をご確認頂き「ログイン」画面を開きます。

| ロ グ イ ン 情 報 |                 |  |  |
|-------------|-----------------|--|--|
| スタッフコード     |                 |  |  |
| スタッフ名       |                 |  |  |
| ログインID      |                 |  |  |
| 仮パスワード      |                 |  |  |
| アクセスURL     | https://ghk.jp/ |  |  |
|             |                 |  |  |

※スタッフ専用画面の「ログイン情報」につきましては、業務管理者にご確認下さい。

**2.「ログイン」画面が開きましたら、**ID・パスワードを入力後 ログイン ボタンをクリックします。

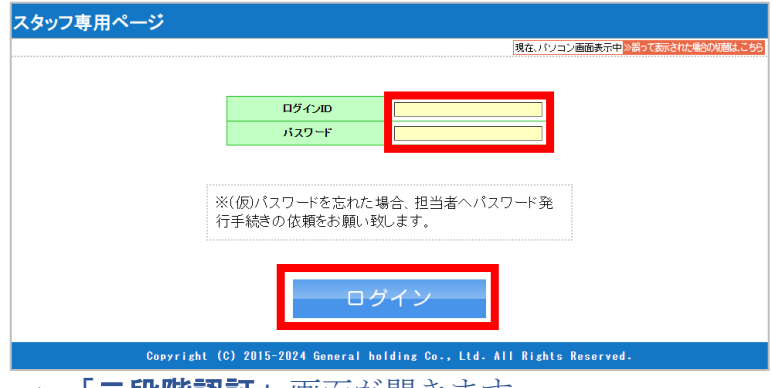

→ 「二段階認証」画面が開きます。

→ 同時に、ご登録のメールアドレス宛に、「セキュリティコード」を記載したメールが送信されます。

→ 「**ログインID」**は、「**ログイン情報」**に記載されています。

|           | ロ グ イ ン 情 報     |
|-----------|-----------------|
| スタッフコード   |                 |
| ス タ ッ フ 名 |                 |
| ログインID    |                 |
| 仮パスワード    |                 |
| アクセスURL   | https://ghk.jp/ |
|           |                 |

※スタッフ専用画面のログイン情報につきましては、業務管理者にご確認下さい。

3.「二段階認証」画面が開きましたら、ご登録のメールアドレス宛に送信されたましたメールに記載の数字10桁のセキュリティコードを、 セキュリティコード 欄に入力し、 二段階認証 ボタンをクリックします。

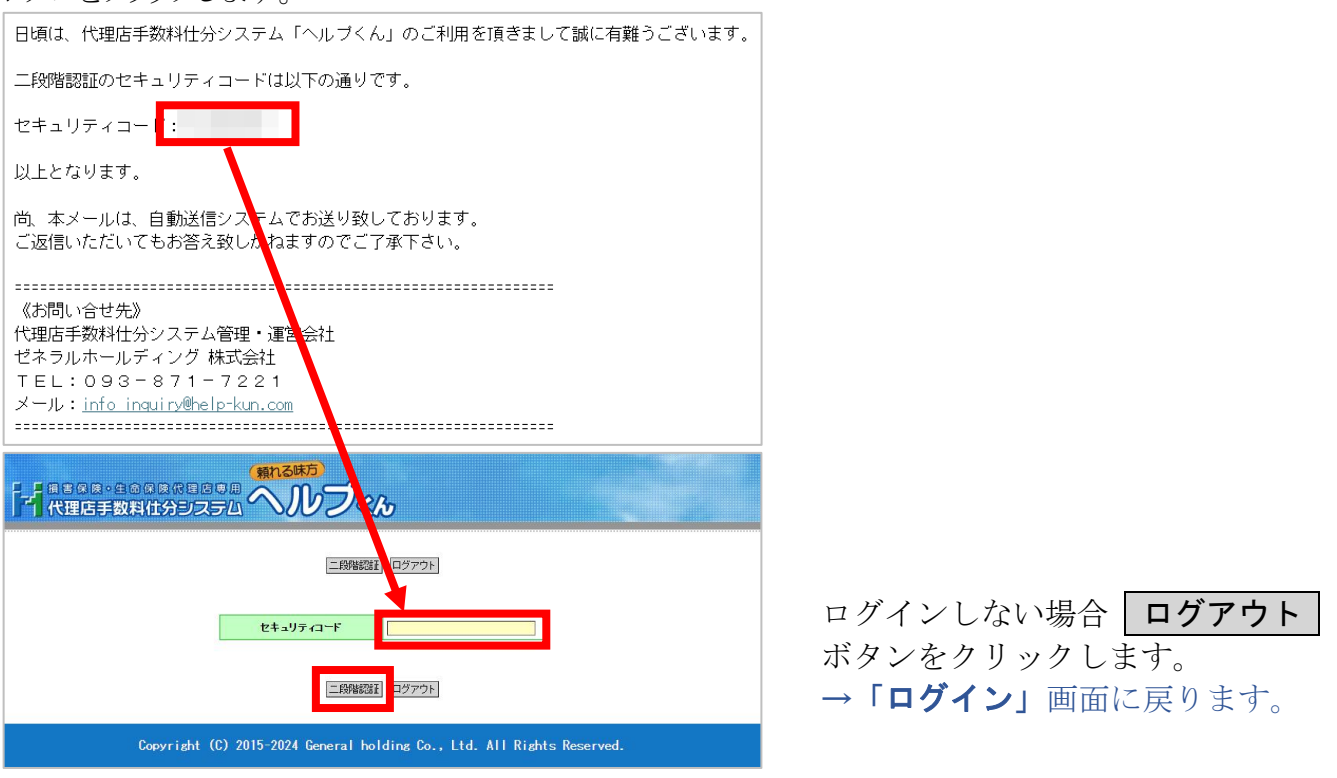

※セキュリティコード入力画面を途中で閉じた場合、最初からログインをやり直して下さい。 その際、新しいセキュリティコードを記載のメールが再度送信されます。 閉じる前に送信されたメールに記載されたセキュリティコードは、閉じたと同時に無効とな ります。

 スタッフ専用ページ
 スタッフ専用ページ
 ● パスワード変更
 ● マニュアル
 ▲ロダワウト

 ZortvElF (差引) 無し) 様
 第回保険株式会社

 各種帳票一覧
 各種帳票一覧

 各種帳票一覧

 登録標の機能が出来ます。

 一般間(給与)等支払明細書

 過去分報酬(給与)等支払明細書

 過去分報酬(給与)等支払明細書

 Copyright (0) 2015-2024 General holding Co., Ltd. All Rights Reserved.

# 4. スタッフ専用画面(スマートフォン)の場合

1.「ログイン情報」をご確認頂き「ログイン」画面を開きます。

|         | ロ グ イ ン 情 報     |
|---------|-----------------|
| スタッフコード |                 |
| スタッフ名   |                 |
| ログインID  |                 |
| 仮パスワード  |                 |
| アクセスURL | https://ghk.jp/ |
|         |                 |

※スタッフ専用画面の「ログイン情報」につきましては、業務管理者にご確認下さい。

**2.「ログイン」**画面が開きましたら、ID・パスワードを入力し、**ログイン**ボタンをタップします。

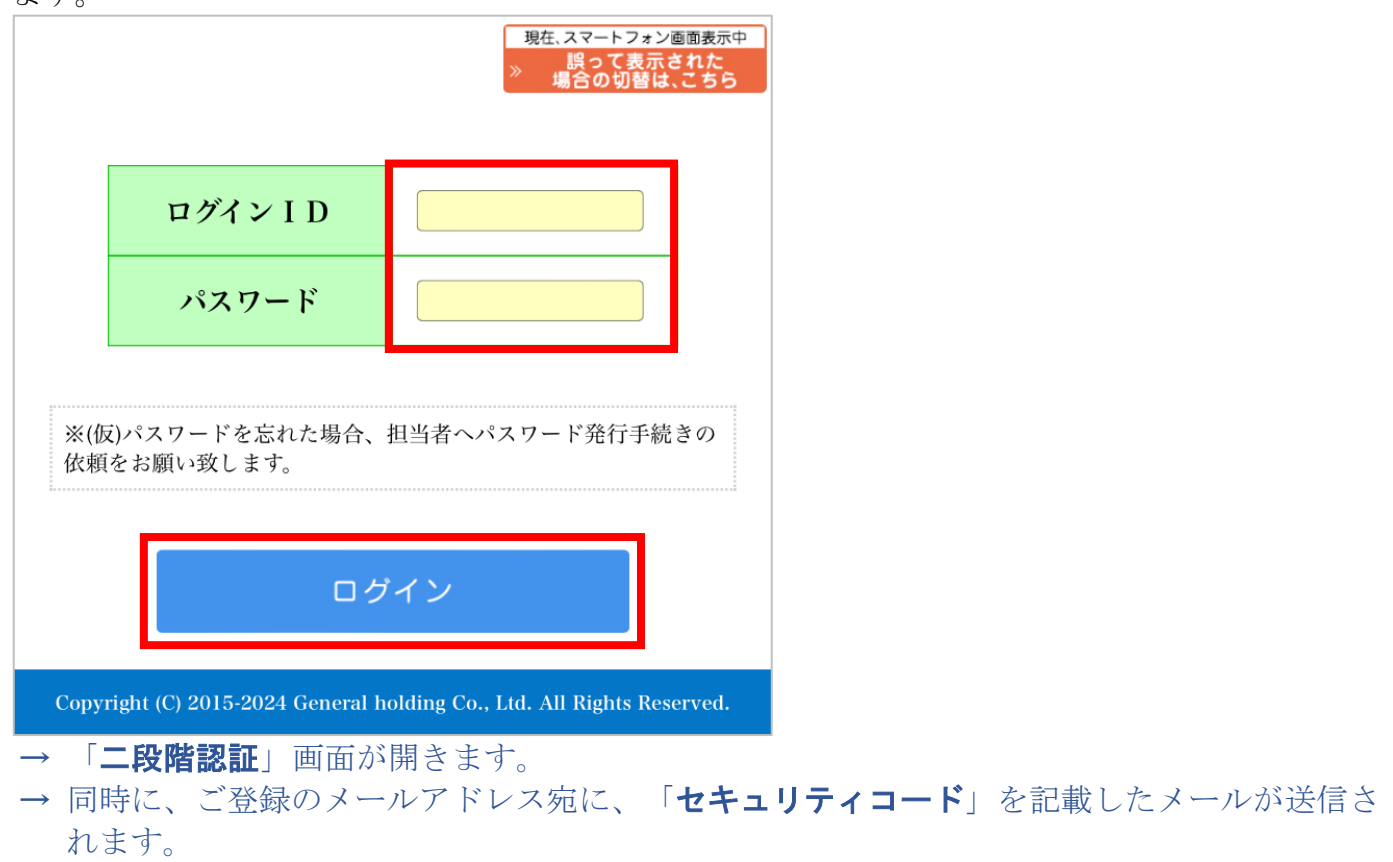

→「ログインID」は「ログイン情報」に記載されています。

|           | ログイン情報          |
|-----------|-----------------|
| スタッフコード   |                 |
| ス タ ッ フ 名 |                 |
| ログインID    |                 |
| 仮パスワード    | - 100 (M        |
| アクセスURL   | https://ghk.jp/ |
|           |                 |

※スタッフ専用画面のログイン情報につきましては、業務管理者にご確認下さい。

3.「二段階認証」画面が開きましたら、ご登録のメールアドレス宛に送信されたましたメールに記載の数字10桁のセキュリティコードを、 セキュリティコード 欄に入力し、 二段階認証 ボタンをクリックします。

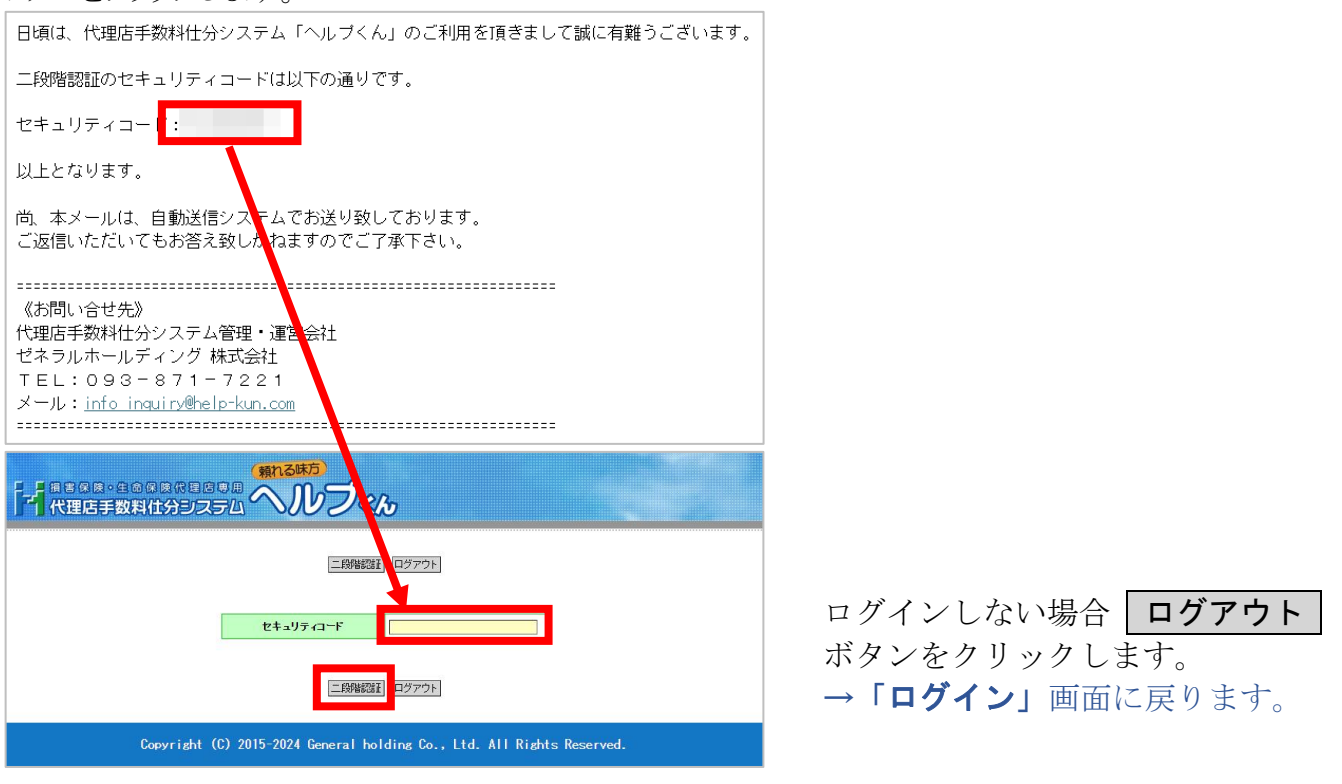

※セキュリティコード入力画面を途中で閉じた場合、ログインを最初からやり直して下さい。 その際、新セキュリティコード記載のメールが再送されます。 閉じる前に送信されたメールに記載されたセキュリティコードは、閉じたと同時に無効とな ります。 → 下図の「**メインメニュー**」が開きましたら、ログイン成功となります。

| ••• <b>•</b>                                                                                                    | 100% 💋   |
|----------------------------------------------------------------------------------------------------|----------|
| パスワード変更 マニュアル                                                                                                    | ログアウト    |
|                                                                                                    | 様        |
|                                                                                                    |          |
| and the second second sec |          |
|                                                                                                    | .        |
| 各種帳票一覧                                                                                                    |          |
| 各種帳票の閲覧が出来ます。                                                                                                    |          |
|                                                                                                    | 1        |
| 報酬(給与)等支払明細書                                                                                                    |          |
|                                                                                                    |          |
| Copyright (C) 2015-2024 General holding Co., Ltd. All Rights R                                                                                                    | eserved. |
|                                                                                                    |          |

## 【本書に関するお問い合わせ先】

メール:info\_inquiry@help-kun.com

電 話:093-871-7221